# คู่มือ E -Service

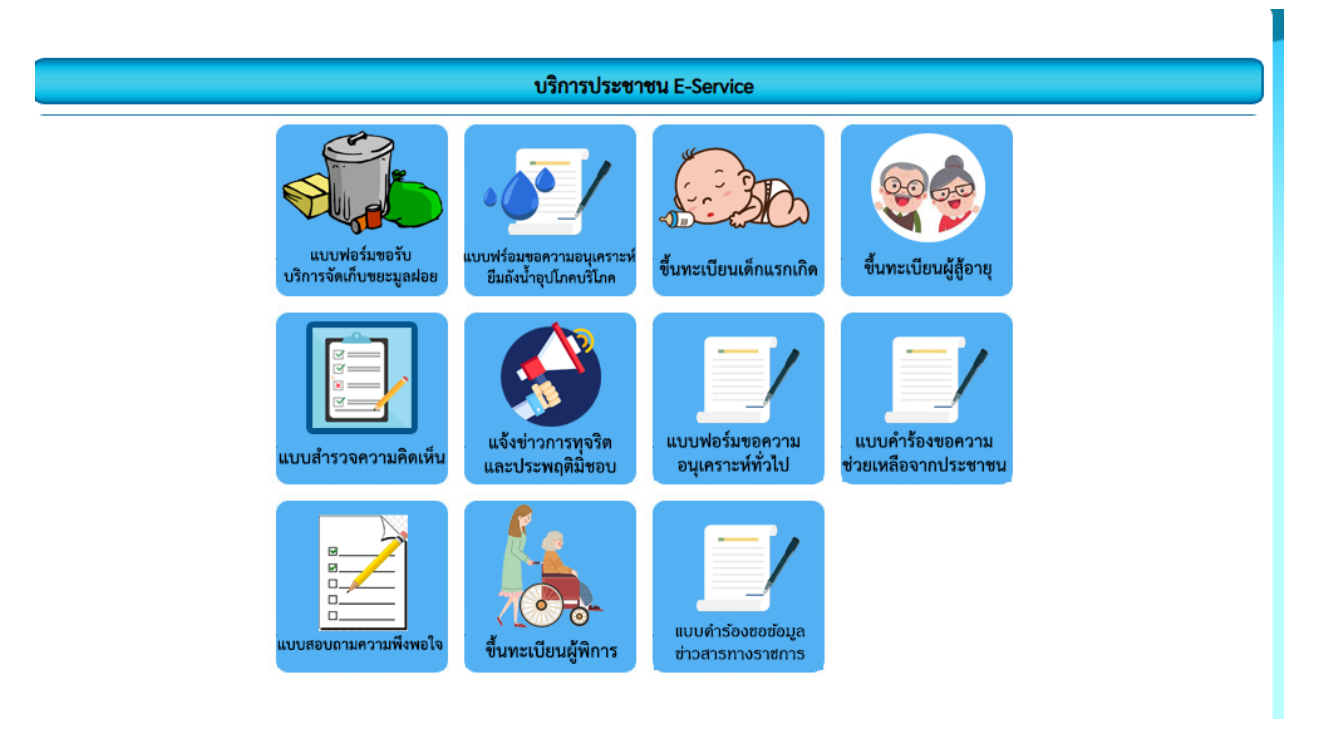

## เทศบาลตำบลดอนตรอ

อำเภอเฉลิมพระเกียรติ จังหวัดนครศรีธรรมราช

#### 1.ค้นหาเทศบาลตำบลดอนตรอ

| Google | เทศบาลค่าบลดอนตรอ × เ                                                                                                    | ■ \$ © Q                                                                                                    |
|--------|----------------------------------------------------------------------------------------------------|----------------------------------------------------------------------------------------------------|
|        | <b>รโอหมด</b> Maps รูปภาพ วิดีโอ ข้อปปั้ง วิดีโอสั้น ข่าวสาร เพิ่มเดิม -                                                                                                    | เพื่องมือ -                                                                                                    |
|        | Sontro go th Imps: Hower defea go fi Imps: Hower defea go fi Imps: H | ด้าบล ดอนดรอ<br>สามอรินประเทศ Yuo I                                                                                                    |
|        | สำนักงานปลัด<br>ดรูข้านายูการ รถ ห้วหน้า สพด.ทด ดอนตรอ                                                                                                    | אם שני אין אין אין אין אין אין אין אין אין אי                                                                                                    |
|        | ส่านักงานเทศบาล<br>สำนักงานเทศบาลสำบลตอนตรอ · E- mail : dontro_156@hotmail >                                                                                                    | สามอ ของสามออเฉล็องระเมืองที่ สิงหร้อมองหรือรายกาย ห่วงจาก<br>ที่ราการสามออเฉล็องระเมืองที่ ของรางประมาณ 1.5 ก็โดยแหร<br>สามออเฉลยต่อ โดบการองที่อยู่ ในสามาณ 20 64 ห่าวทั่งโดยแหร |
|        | ว่าง<br>ติดต่อ - สอบถาม : ชื่อ + นางรานีย์ เสนทองแก้ว : ตำแหน่ง +, รักษาการ                                                                                                    | หรอมระมาณ 11,450 15 วกพ.ดย<br>พื้นที่: 20.64 ตร.กม.                                                                                                    |
|        | สภาพทั่วไป<br>สภาพทั่วไป ที่ตั้ง องศักรบริหารส่วนศรบอดอนตรอ                                                                                                    | จงหวอะ และสรรรมราย<br>รพัฒ องที่มี 55802303<br>สังคอ: เป็นประเทศส์                                                                                                    |
|        | ผลการค้นหาเพิ่มเติมจาก dontro.go.th »                                                                                                    |                                                                                                    |
|        | Wikipedia https://m.wikipedia.org.s.wiki.s.tinkunaufrusea.uesa                                                                                                    | และผู้คบยังคันหา                                                                                                    |
|        | <b>เทศบาลดำบลดอบตรอ</b><br>สำคัญขณ <mark>หยางสำหลดอนตรอ</mark> สำนงลอมตรอ สำแภอเออิมพระเกียรคิ รังหวัดแตรตรีธรรมกาย 80250. โทรศัพร์, 0<br>7536 6295. เว็นใชต์, www.donito.go.th - สารายุกระประเทศไทย ส่วน                                                                                                    |                                                                                                    |
|        | Facebook https://m.facebook.com ,                                                                                                    | น้ำง                                                                                                    |
|        | เทศบาล ดำบล ดอน ต รอ                                                                                                    | สาบล ตอนตรอ >                                                                                                    |

- กดค้นหา เทศบาลตำบลดอนตรอ ในGoogle
- กดเลือก <u>https://www.dontro.go.th/</u>

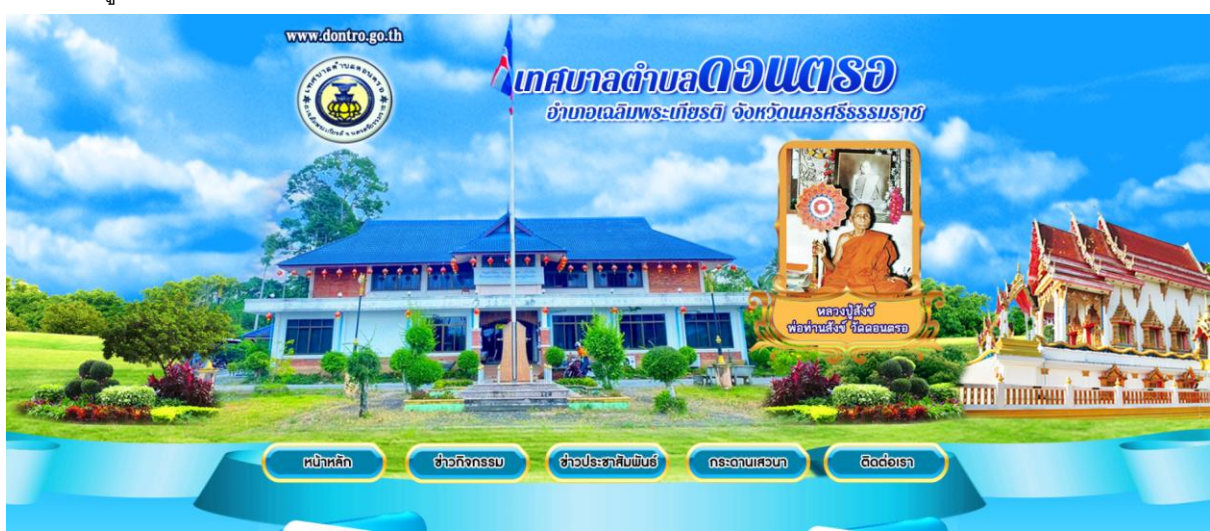

#### 2.กดเข้าสู่หน้าเว็บไซต์หลัก

- เข้าสู่หน้าเว็บไซต์หลัก

### 3.เลื่อนลงมาด้านล่างเพื่อกดใช้บริการ E -Service ของเทศบาลตำบลดอนตรอ

| โครงสร้างองค์กร                                         | 8 [10 มี.ค. 2568]                                                                                                    |
|---------------------------------------------------------|----------------------------------------------------------------------------------------------------|
| อำนาจหน้าที่                                            |                                                                                                    |
| คณะผู้บริหาร                                            | ประกาศเทศบาลตาบลดอนตรอ เรื่อง รายขอดูมสิทธ์เขารบการสอบภาค<br>ความเหมาะสมกับตำแหน่ง (ภาค ค) พนักงานจ้างตามการกิจ ดำแหน่ง ผู้ช่วยนาย |
| สภาเทศบาล                                               | ซ่างโยชา 🔓 [ 5 มี.ค. 2568 ]                                                                                                    |
| พบักงานเทศบาล +                                         |                                                                                                    |
| ยุทธศาสตร์การพัฒนา                                      |                                                                                                    |
| สำนักงานเทศบาล                                          | the table - table - service                                                                                                    |
| duige diagonal                                          | 🛁 ขึ้งหรืองปรับอากาศแบบแขตร่วน จำนวน ๓ เครื่อง (กองร่าง) 📑 (30<br>ธ.ศ. 2563)                                                       |
| ข่าวประชาสัมพันธ์ทั่วไป                                 |                                                                                                    |
| แผนพัฒนา +                                              | - โมซี ชื่อวัสดุก่อสร้าง จำนวน ๑๙ รายการ (กองข่าง) 🛤 [ 30 ธ.ค. 2563 ]                                                              |
| งานการคลัง +                                            | 🗳 จ้างซ่อมแซมเครื่องคอมพิวเตอร์และเครื่องพิมพ์ จำนวน ๒ เครื่อง (กองคลัง)                                                           |
| รายงาน +                                                | (30 S.A. 2563)                                                                                                    |
| งานกิจการสภา +                                          |                                                                                                    |
| แผนการคำเนินงานและงบประมาณ +                            | 🛀 ชื่อวัสดุอื่นๆ จำนวน ๖ รายการ 🙆 [ 29 ธ.ค. 2563 ]                                                                                 |
| การปฏิบัติงาน +                                         | 🚽 ที่อวัสดเพื่อเพลิงแหละหล่อสื่น/สำนักได้อุปไระอำปังกุประมาณ พ.ศ. ๒๙๖๙                                                             |
| การให้บริการและการติดต่อประสานงาน<br>+                  | 2 [25 5.8. 2563] No Cith Rolley                                                                                                    |
| การจัดซื้อจัดจ้างหรือการจัดหาพัสดุ +                    |                                                                                                    |
| การบริหารและพัฒนาทรัพยากรบุคคล<br>+                     | รีสโอแนรปร / ประจารในเป็นชี                                                                                                    |
| การจัดการเรื่องร้องเรียนการทุจริตและ<br>ประเพกลิบิชอบ + |                                                                                                    |

- กด ใช้บริการ E -Service
- จะขึ้น หน้าต่างนี้

| สมาหลัก สารกิจกรรม สารประชาติมมันธ์ กระดานเสนก อิฉส์อเรา |  |
|----------------------------------------------------------|--|
| บริการประชาชน E-Service                                  |  |
|                                                          |  |
|                                                          |  |

- เลือกหัวข้อที่ต้องการใช้บริการได้เลย

5. ตัวอย่างแบบคำร้องขอบริการ " แบบฟอร์มขอรับบริการจัดเก็บขยะมูลฝอย "

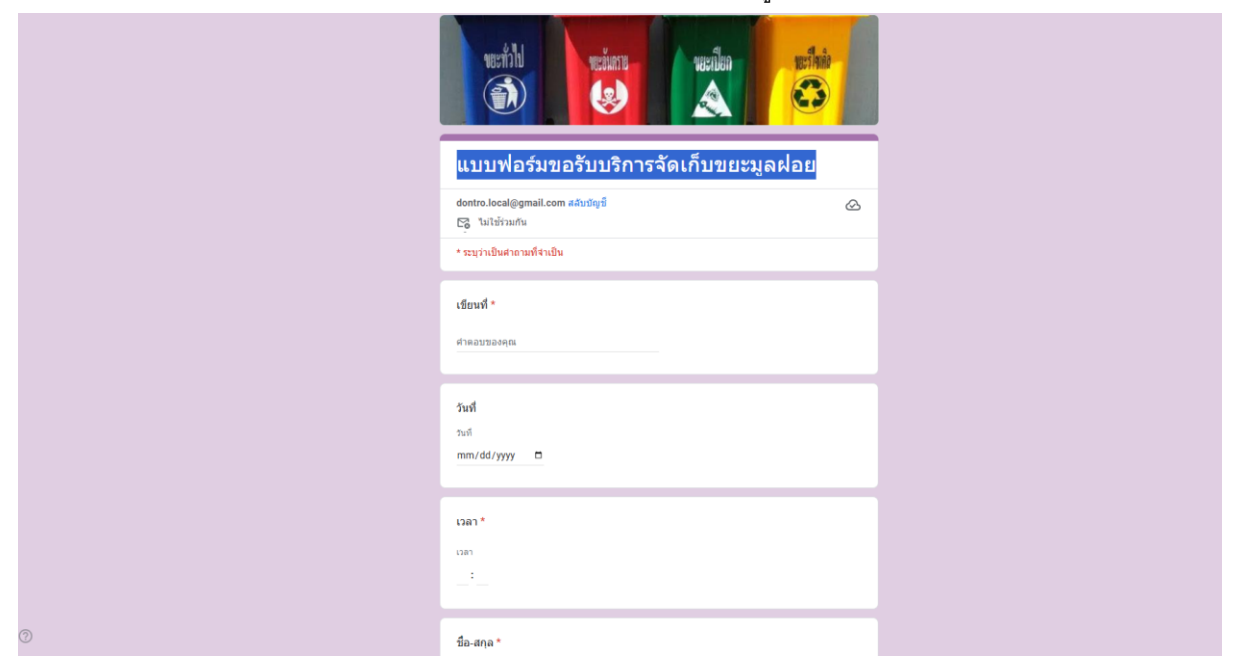

 เมื่อกดเข้าไป จะมีให้กรอก วันเดือนปี เวลา ชื่อ-สกุล อยู่บ้านเลขที่ จำนวน ถัง ที่ขอใช้บริการ เมื่อ ดำเนินการเรียบร้อยให้กดส่ง